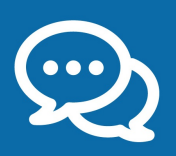

## + simple et + sûr pour toutes vos demandes !

**Dans votre espace particulier**, vous disposez d'une messagerie qui vous permet de communiquer avec votre service en toute sécurité pour vos demandes concernant :

- > justificatif de paiement de vos impôts
- > délai de paiement en cas de difficultés
- > problème sur un paiement

impots.gouv.

un site de la direction générale des Finances publique

- > réclamation en cas d'erreur sur le calcul de vos impôts
- > question sur le prélèvement à la source ou sur votre situation

Consultez aussi les fiches « Je signale un changement d'adresse ou d'e-mail » et « J'ai besoin d'une copie d'avis d'impôt »

Accédez à votre messagerie sécurisée... Cliquez sur le bouton « Se connecter » au centre de l'écran puis double cliquez sur l'icône « www.impots.gouv.fr ». æ impots.gouv.fr Sélectionnez « Votre espace particulier » 2 en haut à droite. MINISTÈRE DE L'ACTION ET DIS COMPTES PUBLICI Particulier Professionnel Partenaire Collectivité Accueil International Dans la rubrique à gauche « Connexion à mon espace Connexion à mon espace particulier 🛈 3 particulier », saisissez votre numéro fiscal (figurant sur vos Numéro fiscal avis d'impôt et déclarations de revenus) et votre mot de 13 chiffres passe puis cliquez sur « Connexion ». Mot de passe **OU,** pour vous identifier avec votre compte AMELI, La Poste ou Mobile Connect et moi, cliquez sur le bouton Numéro fiscal perdu | Mot de passe oublié « FranceConnect » et laissez-vous guider. S'identifier avec FranceConnect Si vous vous connectez pour la première fois, consultez la fiche « Je crée mon espace particulier » Ou'est-ce que FranceConnect? Si vous ne retrouvez pas vos identifiants, consultez la fiche Nous contacter Questions fréquentes « J'ai perdu mon numéro fiscal ou/et mon mot de passe » Ma messagerie sécurisée (pour toutes mes demandes et démarches) Dans la rubrique « Nous contacter », cliquez sur « Ma messagerie Rechercher les coordonnées d'un service sécurisée (pour toutes mes demandes et démarches) ».  $\odot$ Adressez et suivez vos demandes...

> Rubrique « Écrire » : sélectionnez le motif de votre demande et laissez-vous guider !

> Rubrique « Mes échanges » : consultez vos demandes et les réponses de votre service.

Attention : Vous recevez un courriel de confirmation de votre demande. Vous recevrez ensuite un courriel vous informant de son traitement et devrez vous connecter à votre space particulier pour lire la réponse.

| Mes échanges                                               |                                                                |      |         |  |
|------------------------------------------------------------|----------------------------------------------------------------|------|---------|--|
| Mes coordon                                                | Je signale un changement de situation personnelle              | •    | _       |  |
| Obiet ≎                                                    | J'ai besoin de justificatifs                                   | •    | ge le ≎ |  |
| Ma demande sur la ta                                       | Je signale une erreur sur le calcul de mon impôt               |      | 15      |  |
| d'habitation ou I<br>Ma question à                         | J'ai un problème concernant le paiement de mes impôts          | •    |         |  |
| l'administration<br>Ma demande sur me                      | J'ai une question sur le prélèvement à la source               |      |         |  |
| difficultés de paieme<br>Ma demande sur me<br>prélèvements | Je pose une autre question/J'ai une autre demande              |      |         |  |
| Ma demande de justifi<br>de paiement                       | catif SIP<br>AMBERIEU Internet En cours 17/12/2015<br>EN BUGEY | 17/1 | 2/2015  |  |

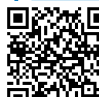

## Pour demander un justificatif de paiement... Dans la rubrique « Écrire », sélectionnez « J'ai besoin de Veuillez sélectionner l'impôt concerné \* justificatifs » puis « Je désire un justificatif de paiement de mes Impôt sur le Revenu et prélèvements sociaux impôts ». Veuillez sélectionner l'année d'imposition concernée \* 🕢 2017 Revenus 2016 Choisissez l'impôt concerné puis l'année d'imposition dans les 2 menus déroulants. Cliquez sur « Valider cet avis et continuer ». Sélectionnez le type de justificatif de paiement demandé : 🕐 Bordereau de situation des paiements Cochez le justificatif souhaité, par exemple « Bordereau de 3 Extrait de rôle situation ». Cliquez pour « Valider » puis « Envoyer ». Échéancier/Plan de règlement Main levée d'avis à tiers détenteur A noter: Un bordereau de situation reprend toutes vos Attestation de paiement impositions des 3 dernières années. Pour demander un délai de paiement... • Échéancier souhaité : 🔞 Dans la rubrique « Écrire », sélectionnez « J'ai un problème 1 Montant à régler € concernant le paiement de mes impôts » puis « J'ai des Durée demandée 3 Mois difficultés pour payer ». A compter du 🗂 (date de Choisissez l'impôt concerné puis l'année d'imposition dans les Origine des difficultés de paiement \* 2 menus déroulants. Cliquez sur « Valider cet avis et continuer ». Saisissez votre demande : 3 Nombre de caractère(s) restant(s) 4000. > le montant de l'impôt concerné • Nom et adresse de l'employeur, de la caisse de retraite, d > la durée de l'étalement demandé en mois (maximum 6 mois) > la date du 1er versement mensuel (échéance) > les **raisons** de vos difficultés (familiales ou professionnelles) Paiement par prélèvement sur le compte bancaire ? \* 🕢 et indiquez éventuellement les autres impositions concernées 🔵 oui 🔵 non > nom et adresse de votre employeur (caisse de retraite, pôle emploi) Coordonnées bancaires (2) > vos coordonnées bancaires (RIB) pour payer par prélèvement Nom du titulaire mensuel. Sinon, choisissez un autre moyen de paiement. Prénom du titulaire Cliquez sur « Valider ». Vérifiez le résumé de votre demande IBAN 4 BIC

puis « Envoyer ».

Attention : Tout impôt doit être payé avant la date limite de paiement. L'octroi d'un délai de paiement est exceptionnel.

Dans la rubrique « Écrire », sélectionnez « Je signale une erreur sur le calcul de mon impôt » puis, selon l'impôt

concerné, par exemple, « Ma demande concerne l'impôt sur le

Pour faire une réclamation...

| 2017 Revenus 2016                   | •                                 |
|-------------------------------------|-----------------------------------|
| Objet de la demai                   | nde *                             |
|                                     |                                   |
|                                     |                                   |
| Nombre de caractère                 | e(s) restant(s) 4000.             |
| <ul> <li>Demande de surs</li> </ul> | sis de paiement 🕐                 |
| Attention, une ré                   | clamation n'est pas suspensive de |
| Cette demande ser                   | a examinée par le comptable publi |
| Montant pour leque                  | l le sursis est demandé :         |
| Droits                              | €                                 |
| Pénalités                           | €                                 |
|                                     |                                   |
|                                     |                                   |

Si nécessaire, ajoutez des documents

+ Ajouter un document

|   | revenu et les prélèvements sociaux ».                                                                                                    |                                                                                                    |
|---|----------------------------------------------------------------------------------------------------|----------------------------------------------------------------------------------------------------|
| 2 | Choisissez l'année d'imposition dans le menu déroulant puis<br>cliquez sur « Valider cet avis et continuer ».                                                                                                    | Nombro do paractitiza(o) zasianti(o) 4000                                                                                                    |
| 3 | Précisez l'objet de votre demande.                                                                                                    | Demande de sursis de paiement                                                                                                    |
|   | Attention : Votre réclamation n'est pas suspensive de paiement. Vous pouvez demander un sursis de paiement : le report du paiement jusqu'à la décision définitive de l'administration. Cochez la case et saisissez le montant de tout ou partie de l'imposition contestée, et des pénalités éventuelles. | Attention, une réclamation n'est pas suspensive de Cette demande sera examinée par le comptable publi Montant pour lequel le sursis est demandé :<br>Droits €<br>Pénalités € |
| 4 | Cliquez sur « Valider » .Vérifiez le résumé de votre demande et<br>« Envoyer ».                                                                                                    | Si nécessaire, ajoutez des documents     Ajouter un document                                                                                                    |
|   |                                                                                                    |                                                                                                    |

Déconnectez-vous de l'ordinateur en cliquant sur l'icône située au coin en bas à gauche de l'écran.

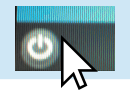